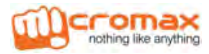

# Здравствуйте!

Мы рады приветствовать Вас в рядах пользователей смартфонов Micromax! Познакомьтесь с новейшими высококачественными функциями вашего смартфона А94, которые включают следующие:

- Платформа Android Jelly Bean 4.2: Попробуйте сами, как удобно использовать весь диапазон возможностей новейшей операционной системы на платформе Android.
- 5-мегапиксельная тыловая и фронтальная камеры с автофокусировкой: Делайте фотографии и снимайте видеоролики в любое время и в любом месте.
- Процессор 1.2 Гц: Мощный процессор позволяет одновременно работать с несколькими приложениями.
- Видеовызов: Общайтесь с Вашими друзьями лицом к лицу, используя передачу видеоизображения в реальном масштабе времени.
- 4.5-дюймовый экран: Обеспечивает интуитивный и легкий в использовании интерфейс, упрощая работу со смартфоном.
- Акселерометр: Обеспечивает автоматическую ориентацию экрана при любом движении.
- Две SIM-карты: Ваш смартфон поддерживает две SIMкарты.
- Wi-Fi: Модуль Wi-Fi позволяет Вам легко и просто устанавливать беспроводное соединение и выход в Интернет.
- Bluetooth: Позволяет Вам обмениваться файлами и информацией с устройствами на основе технологии Bluetooth.
- Расширяемая память: Ваш смартфон позволяет установить внешнюю карту памяти с возможностью расширения до 32 ГБ – вполне достаточно для самых разнообразных потребностей.

# Оглавление

| Здравствуйте!                                                                                                    | 1                                                                                                    |
|----------------------------------------------------------------------------------------------------|----------------------------------------------------------------------------------------------------|
| ПРЕИМУЩЕСТВА ПЛАТФОРМЫ ANDROID                                                                                                    | 6                                                                                                    |
| ПРОЧИТАЙТЕ, ПОЖАЛУЙСТА!                                                                                                    | 6                                                                                                    |
| Ограничение ответственности                                                                                                    | 7                                                                                                    |
| Пиктограммы в Руководстве пользователя                                                                                                    | 7                                                                                                    |
| НАЧАЛО ИСПОЛЬЗОВАНИЯ                                                                                                    | 9                                                                                                    |
| Общий вид смартфона                                                                                                    | 10                                                                                                    |
| Установка SIM-карты                                                                                                    | 10                                                                                                    |
| Установка карты памяти                                                                                                    | 11                                                                                                    |
| Включение/выключение Вашего смартфона                                                                                                    | 11                                                                                                    |
| Зарядка аккумулятора                                                                                                    | 12                                                                                                    |
| Блокировка/Разблокировка Смартфона                                                                                                    | 13                                                                                                    |
| Выполнение и прием вызовов                                                                                                    | 15                                                                                                    |
|                                                                                                    |                                                                                                    |
| Выполнение вызова                                                                                                    |                                                                                                    |
| Выполнение вызова<br>Во время разговора                                                                                                    |                                                                                                    |
| Выполнение вызова<br>Во время разговора<br>Телеконференция                                                                                                    |                                                                                                    |
| Выполнение вызова<br>Во время разговора<br>Телеконференция<br>Видеовызов                                                                                                    |                                                                                                    |
| Выполнение вызова<br>Во время разговора<br>Телеконференция<br>Видеовызов                                                                                                    |                                                                                                    |
| Выполнение вызова<br>Во время разговора<br>Телеконференция<br>Видеовызов<br>Международный вызов<br>Окончание вызова                                                                 |                                                                                                    |
| Выполнение вызова<br>Во время разговора<br>Телеконференция<br>Видеовызов<br>Международный вызов<br>Окончание вызова<br>Запрет вызовов                                               |                                                                                                    |
| Выполнение вызова<br>Во время разговора<br>Телеконференция<br>Видеовызов<br>Международный вызов<br>Окончание вызова<br>Запрет вызовов<br>Наушники.                                  |                                                                                                    |
| Выполнение вызова<br>Во время разговора<br>Телеконференция<br>Видеовызов<br>Международный вызов<br>Окончание вызова<br>Запрет вызовов<br>Наушники.<br>Изменение громкости           | 16<br>                                                                                                    |
| Выполнение вызова<br>Во время разговора<br>Телеконференция<br>Видеовызов<br>Международный вызов<br>Окончание вызова<br>Запрет вызовов<br>Наушники<br>Изменение громкости<br>Датчики | 16<br>                                                                                                    |
| Выполнение вызова<br>Во время разговора                                                                                                    | 16<br>16<br>16<br>17<br>18<br>18<br>19<br>19<br>19<br>19<br>19<br>20<br>20<br>20                               |
| Выполнение вызова<br>Во время разговора                                                                                                    | 16<br>16<br>16<br>17<br>18<br>18<br>18<br>19<br>19<br>19<br>19<br>20<br>20<br>20<br>20<br>20<br>20<br>20<br>22 |

| Просмотр                                  | 24     |
|-------------------------------------------|--------|
|                                           |        |
| ПРОЛИСТЫВАНИЕ                             |        |
| МАСШТАБИРОВАНИЕ ИЗОБРАЖЕНИЯ               |        |
| ДВОЙНОЕ НАЖАТИЕ                           | 25     |
| Изменение ориентации в пространстве       | 25     |
| Использование клавиатуры                  | 26     |
| Главный экран                             | 27     |
| Стартовые символы                         | 27     |
| Контекстное меню                          | 28     |
| Меню опций                                | 28     |
| Переключение между Главными экранами      | 29     |
| Перемещение элементов Главного экрана     | 29     |
| Индивидуальная настройка Главного экрана  |        |
| УПРАВЛЕНИЕ УВЕДОМЛЕНИЯМИ                  | 32     |
| Открытие Панели уведомлений               | 33     |
| Реагирование на Уведомления               | 33     |
| Закрытие Панели уведомлений               | 33     |
| Инструменты                               | 34     |
| Сообщения                                 | 36     |
| Создание и отправка мультимедийного сообщ | ения37 |
| Пересылка сообщения                       |        |
| Блокирование сообщения                    |        |
| Использование экранной клавиатуры         |        |
| Мультимедиа                               | 41     |
| Камера                                    | 42     |
| Галерея                                   | 43     |
| Музыка                                    | 43     |
| FM радио                                  |        |

| Звукозапись / Диктофон                                                                                                    | 44                         |
|----------------------------------------------------------------------------------------------------|----------------------------|
| Соединение с сетями и другими устройствами                                                                                                    | 45                         |
| Соединение с Интернетом<br>Соединение с другими устройствами с функцией<br>ВLUETOOTH                                                                                                    | 46<br>48                   |
| УПРАВЛЕНИЕ УЧЕТНЫМИ ЗАПИСЯМИ                                                                                                    | .50                        |
| Почему мы рекомендуем учетную запись на Goog<br>Почтовый сервис Gmail<br>Конфигурирование электронной почты<br>Использование электронной почты<br>Поиск Google<br>Синхронизация Перечня контактов | 51<br>51<br>52<br>53<br>53 |
| Использование Приложений и Виджетов                                                                                                    | .55                        |
| Карты<br>Виджеты<br>Скачивание приложений с Android Market<br>Панель задач                                                                                                    | 56<br>57<br>57<br>58       |
| Меры предосторожности                                                                                                    | .61                        |
| УХОД ЗА СМАРТФОНОМ<br>Рекомендации в отношении аккумулятора<br>Утилизация                                                                                                    | . <b>62</b><br>63<br>63    |
| Авторское право                                                                                                    | .64                        |
| Техническое обслуживание                                                                                                    | .64                        |
| ОБЩИЕ СВЕДЕНИЯ<br>Порядок обращения в авторизованный сервисны<br>центр                                                                                                    | 64<br>Й<br>65              |

| Гарантии Производителя                    | 65 |
|-------------------------------------------|----|
| Меры безопасности                         | 65 |
| Порядок технического обслуживания изделия | 66 |
| Техническое освидетельствование           | 66 |

# ПРЕИМУЩЕСТВА ПЛАТФОРМЫ ANDROID

Смартфон Micromax A94 использует платформу Jelly Bean 4.2.2, которая дает возможность выполнять различные функции, точно так же, как и на Вашем персональном компьютере, и позволяет персонифицировать его с учетом Ваших потребностей. Например, Вы можете добавлять и удалять приложения, модернизировать их, улучшать те или иные функции. В Android market — постоянно увеличивающемся хранилище программ для Android Вы можете найти и скачать еще большее количество самых разных приложений, игр, фильмов и книг.

# ПРОЧИТАЙТЕ, ПОЖАЛУЙСТА!

- До начала работы со смартфоном пожалуйста, прочитайте настоящее руководство и обратите внимание на все меры безопасности, позволяющие гарантировать его правильное и надежное использование.
- Описания в этом руководстве основаны на стандартных настройках Вашего устройства, установленных по умолчанию.
- Доступные функции и дополнительные услуги могут изменяться в зависимости от конкретного устройства, программного обеспечения или провайдера.
- Доступные приложения и их функции могут изменяться в зависимости от страны, региона использования, спецификаций программного обеспечения или аппаратных средств. Місготах не несет ответственности за проблемы, вызванные использованием приложений сторонних

производителей.

### Ограничение ответственности

- Продолжительность работы в режиме Разговора и Ожидания зависит от особенностей Сети, типа SIM-карты и индивидуальных предпочтений при использовании смартфона.
- Спецификации могут изменяться без предварительного уведомления. Некоторые особенности и сервисы могут зависеть от особенностей сети или провайдера сервисконтента.
- Изображения в данном Руководстве пользователя показаны только для иллюстрации. Приведенные логотипы других продуктов и фирменные наименования могут быть товарными знаками или торговыми марками, принадлежащими соответствующим правообладателям.
- Функции, объясненные или перечисленные в этом руководстве, могут отличаться от функций Вашего конкретного устройства. В таком случае следует ориентироваться на Ваш смартфон.
- Содержание этого руководства пользователя может отличаться в зависимости от программного обеспечения, предоставляемого поставщиками услуг, или носителей, и может изменяться без предварительного уведомления.
- Місготах оставляет за собой право вносить изменения в содержание этого руководства пользователя без какоголибо предварительного уведомления.

## Пиктограммы в Руководстве пользователя

Прежде чем начать читать, пожалуйста, ознакомьтесь с пиктограммами, которые Вы увидите в этом руководстве:

- 😱 Информация: Полезная информация
- Предупреждение: Ситуации, которые могут повлечь за собой травму для Вас или других лиц
- Внимание: Ситуации, которые могут повлечь повреждение Вашего смартфона или другого оборудования
- 🐇 Советы по использованию отдельных функций.

# НАЧАЛО ИСПОЛЬЗОВАНИЯ

### Общий вид смартфона

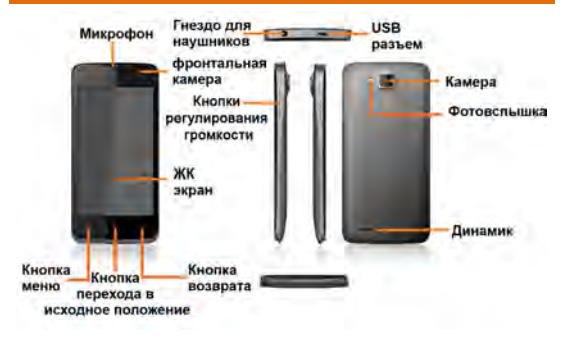

# Установка SIM-карты

Чтобы установить SIM-карту:

- 1. Выключите телефон и снимите заднюю крышку.
- Выньте аккумулятор и правильно вставьте SIM-карту (карты) в слот (ы), как показано ниже:

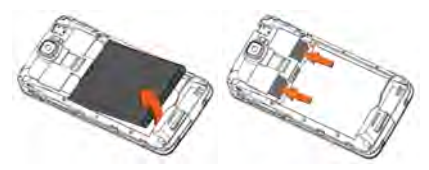

3. Установите на место аккумулятор и заднюю крышку.

Пожалуйста, храните SIM-карту в месте, недоступном для детей.

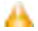

Sim карту, ее контакты, можно легко повредить при механической деформации, изгибе. Поэтому будьте очень осторожны при установке и извлечении карт.

### УСТАНОВКА КАРТЫ ПАМЯТИ

Чтобы хранить дополнительные мультимедийные файлы, Вам потребуется установить карту памяти.

- 1. Выключите телефон и снимите заднюю крышку.
- Выньте аккумулятор и вставьте карту памяти в слот, как показано ниже:

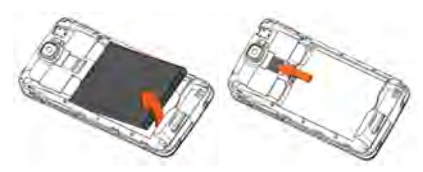

- 3. Установите на место аккумулятор и заднюю крышку.
- Используйте только совместимые карты памяти, одобренные Місготах для этого устройства. Несовместимые карты памяти могут повредить слот карты памяти, а также данные, хранящиеся на карте.

### ВКЛЮЧЕНИЕ/ВЫКЛЮЧЕНИЕ ВАШЕГО СМАРТФОНА

Включение: Нажмите клавишу Питания и удерживайте ее несколько секунд.

Выключение: Нажмите клавишу Питания, удерживайте ее и выберите Отключение питания.

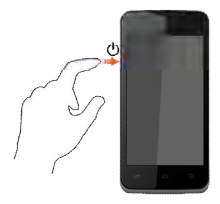

### Зарядка аккумулятора

Перед первым использованием устройства Вы должны зарядить аккумулятор. Вы можете зарядить аккумулятор, используя дорожный адаптер или подключая устройство к ПК с помощью USB-кабеля.

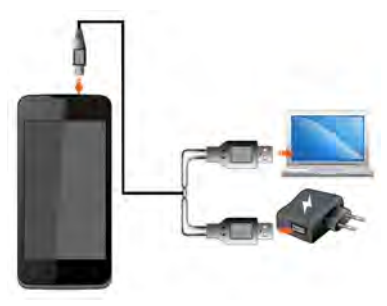

Совет: Вы можете также использовать совместимое зарядное USB-устройство для зарядки аккумулятора.

Используйте только зарядные устройства и кабели, одобренные Місготах. Применение зарядных устройств или соединительных кабелей сторонних производителей могут повлечь взрыв аккумулятора или необратимые повреждение Вашего устройства.

Мы рекомендуем при первом использовании заряжать аккумулятор непрерывно в течение 4 часов.

## Блокировка/Разблокировка Смартфона

Для разблокировки телефона Вам может быть необходимо ввести PIN-код, Пароль, использовать графический код или просто провести пальцем по экрану – так называемый слайдинг.

По умолчанию для разблокировки экрана применяется последний метод - слайдинг. Чтобы разблокировать экран:

- 1. Нажмите клавишу питания, чтобы активировать телефон.
- Нажмите на иконку блокировки и, не отпуская ее, перетащите к иконке разблокировки.

Чтобы установить метод разблокировки:

- Перейдите в (Меню приложений) → Безопасность → Блокировка экрана.
- Выберите вид блокировки. Вы можете установить блокировку на основе слайдинга, использования PIN-кода, Пароля, графического кода или решить не устанавливать никакой блокировки экрана.

#### Использование графического кода блокировки

Графический код блокировки – средство безопасности, которое Вы можете задействовать на Вашем смартфоне, чтобы не допустить несанкционированного доступа. Вы можете нарисовать графический код, соединяя точки (как показано на рисунке ниже).

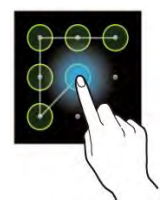

Чтобы установить метод разблокировки:

- 1. На Главном экране, нажмите 🗰 → 🔤 → Безопасность.
- 2. Выберите Блокировка экрана.
- Выберите Графический код и следуйте поэтапным указаниям, чтобы установить графический код блокировки.

**Примечание:** Вы также можете установить другие способы блокировки, предложенные в меню **Блокировка экрана**.

Другие способы блокировки экрана, доступные в Вашем смартфоне А94, включают:

- Слайдинг: Просто выведите смартфон из "спящего" режима (режима ожидания), нажмите на иконку блокировки и, не отпуская ее, перетащите к иконке разблокировки.
- PIN: Вы можете ввести PIN-код и установить его как пароль для разблокировки экрана.
- Пароль: Вы можете задать любой пароль и установить его как пароль для разблокировки экрана.

Вы можете отключить все методы разблокировки телефона, выбрав опцию **Нет.** 

# Выполнение и прием вызовов

### Чтобы выполнить вызов

- Нажмите из главного меню или на главном экране, чтобы набрать номер.
- 2. Нажмите 📞 чтобы ввести нужный номер.

Или

Нажмите 💽 чтобы открыть Журнал вызовов, и выберите номер для вызова.

Или

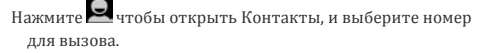

 Нажмите символ и чтобы сделать вызов с SIM1, или символ символ сделать вызов с SIM2.

### Во время разговора

- Нажимайте клавиши Громче / Тише с правой стороны, чтобы регулировать громкость разговора.
- Нажмите , чтобы подключить еще одного участника к разговору.
- Нажмите и чтобы отключить микрофон и не передавать звук. Чтобы снова включить микрофон, опять нажмите
- Нажмите Для удержания вызова. Чтобы возобновить разговор, снова нажмите этот же символ.
- Нажмите 🛄 чтобы слушать разговор через динамик.
- Нажмите 🌉 чтобы увидеть панель набора.

• Нажмите чтобы закончить вызов.

### Телеконференция

Ваше устройство позволяет проводить телеконференцию (конференц-связь) с участием более двух абонентов.

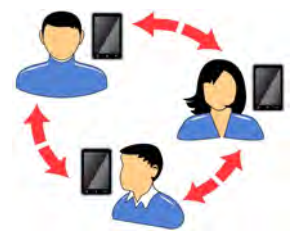

Если во время разговора Вы набираете новый номер или принимаете новый вызов, Вы можете объединить эти вызовы в рамках телеконференции.

Для организации телеконференции:

- 1. Наберите номер первого участника.
- После соединения нажмите и сделайте другой вызов. Первый участник переводится в режим ожидания. Вы можете сделать другой вызов, набрав номер на клавиатуре, выбрав его из Журнала вызовов или из списка Ваших контактов.
- После соединения нажмите чтобы начать телеконференцию.
- Вы можете также переключаться между абонентами, нажимая

Примечание: Ваше устройство позволяет организовывать

телеконференцию, но количество ее участников зависит от провайдера услуг связи.

### Видеовызов

Ваш смартфон позволяет делать видеовызовы, чтобы Вы могли говорить с Вашими друзьями лицом к лицу, используя передачу видеоизображения в реальном масштабе времени. Для видеовызова Вы должны соблюдать следующие условия:

- Вам следует подключить 3G на Вашей SIM-карте.
  Пожалуйста, обратитесь к Вашему провайдеру, чтобы подключить услугу 3G на Вашей SIM-карте.
- Включить опцию 3G на Вашем смартфоне.
- Получатель видеовызова тоже должен подключить 3G на своей SIM-карте.

Чтобы сделать видеовызов:

- Нажмите на Главном экране и затем выберите номер контакта или наберите номер для видеовызова.
- 2. Нажмите 💽 чтобы начать видеовызов.

### Международный вызов

Чтобы набрать номер за пределами страны, нажмите и удерживайте клавишу '0' на панели клавиатуры, чтобы ввести символ Плюс (+), а затем введите международный код страны и номер телефона вызываемого абонента.

- Нажмите на Главном экране или в Меню Приложений, чтобы увидеть панель набора номера.
- Нажимайте клавиши Громче / Тише с правой стороны, чтобы регулировать громкость разговора.

## Окончание вызова

Для окончания вызова нажмите символ

### ЗАПРЕТ ВЫЗОВОВ

При нахождении в некоторых местах Вам может потребоваться отключить беспроводную связь Вашего смартфона. Режим "В Самолете" позволяет отключать все входящие и исходящие звонки, соединения Wi-Fi и Bluetooth.

Для активации режима "В самолете:

 Нажмите и удерживайте клавишу Питание и затем выберите режим В самолете.

Или

Перетащите панель уведомлений вниз, нажмите **Н**и выберите режим "**В самолете**".

### Наушники

Через Наушники вы можете слышать все звуки, которые передает телефон. Если Вы хотите послушать FM радио, Вам обязательно потребуются наушники. Сами наушники будут работать как антенна для радио в FM диапазоне.

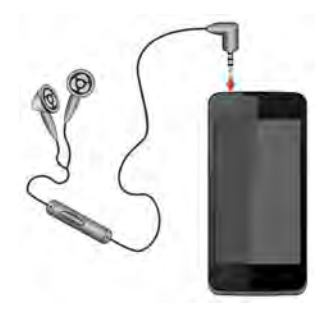

### Изменение громкости

Вы можете изменять громкость звучания смартфона, нажимая кнопки регулирования громкости на правой стороне аппарата:

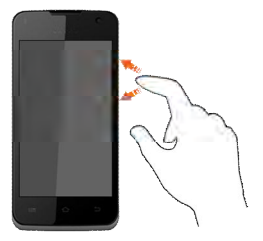

### Датчики

Ваш телефон оснащен датчиками акселерометра, позволяющими определять и правильно устанавливать положение изображения во время движения. Вы можете отключить функцию авторотации из **Меню** приложений → 🔤 → Показать → Авторотация.

# ИСПОЛЬЗОВАНИЕ СЕНСОРНОГО ЭКРАНА

### Нажатие и удерживание

Нажмите и удерживайте символ на экране, чтобы увидеть доступные действия. Вы также можете переместить символ с экрана Приложений на главный экран.

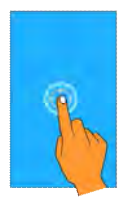

## Перетаскивание

Нажмите и удерживайте символ и перемещайте палец по экрану, пока не достигнете места, куда Вы хотите перенести выбранный символ. Символ будет следовать за движением Вашего пальца.

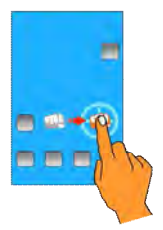

Вы можете перетаскивать символы с одного места на другое на Главном экране. Вы также можете удалять символы с Главного экрана, нажимая, удерживая и перетаскивая их к метке **Удалить**, которая появляется только тогда, когда Вы удерживаете выбранный символ на Главном экране.

### ПРОСМОТР

Чтобы пролистать список, проводите пальцем по поверхности экрана вверх или вниз (не перетаскивая символы).

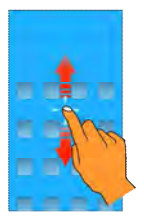

### ПРОЛИСТЫВАНИЕ

Приложите палец к экрану и, не отрывая его от экрана, проведите по экрану в нужном направлении.

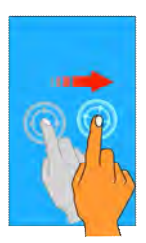

Например, когда Вы просматриваете фотографию и хотите увидеть следующую, просто проведите пальцем влево.

#### Масштабирование изображения

Вы можете открыть любое изображение или страницу в Интернете

и затем увеличить или уменьшить его щипковым движением указательного и большого пальцев, как показано ниже:

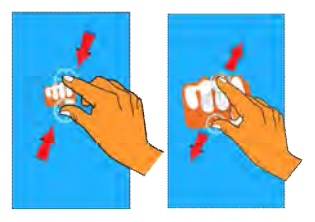

### Двойное нажатие

Быстро нажмите дважды на экран с изображением страницы в Интернете, карты или любой другой картинки, чтобы увеличить ее. Например, нажмите дважды на часть страницы в браузере, чтобы увеличить именно эту часть. Вы также можете двойным нажатием управлять зумом (масштабированием) изображения Камеры, Карт и некоторых других приложений.

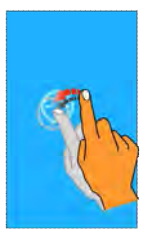

### ИЗМЕНЕНИЕ ОРИЕНТАЦИИ В ПРОСТРАНСТВЕ

Ориентация экрана в большинстве приложений меняется, когда Вы поворачиваете ваш смартфон. Эту функцию можно включать и выключать: для этого перейдите в Меню приложений → 🔤 → Показать → Авторотация.

Ориентация экрана меняется при повороте смартфона, как показано на картинке ниже.

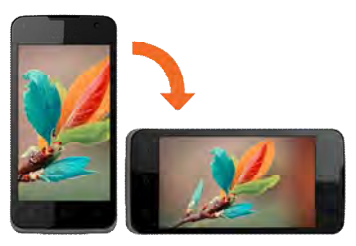

## Использование клавиатуры

Кнопки Вашего телефона обеспечивают доступ к различным функциям и могут использоваться как "горячие клавиши".

| Кнопка | Нажмите                                                                                                    | Нажмите и<br>удерживайте |
|--------|----------------------------------------------------------------------------------------------------|--------------------------|
| Ĵ      | <b>Назад</b> : Открывает предыдущий<br>экран, с которым Вы работали.<br>Если открыта экранная<br>клавиатура – закрывает ее. |                          |
| Ū      | Меню: Открывает меню,<br>связанное с текущим экраном<br>или приложением.                                                    |                          |
| $\Box$ | <b>Домой</b> : Открывает "домашний"<br>- Главный экран. Если Вы                                                             | Открывает<br>последнее   |

| просматриваете левую или    | использованное |
|-----------------------------|----------------|
| правую увеличенную часть    | приложение.    |
| Главного экрана – открывает |                |
| центральную часть Главного  |                |
| экрана.                     |                |
|                             |                |

### Главный экран

Когда Вы включаете смартфон, Вы видите главный экран. Вы можете настроить главный экран, быстрые клавиши, виджеты, темы, обои и другие элементы.

- Пролистайте Главный экран влево или вправо, чтобы увидеть следующий боковой главный экран. У Вашего смартфона А94 есть пять главных экранов, включая один центральный и четыре боковых.
- В нижней части главного экрана Вы увидите пять стартовых символов, запускающих те или иные функции.
- Нажмите стартовый символ в нижней части экрана, чтобы просмотреть все встроенные и установленные приложения.
- Кроме стартового символа . все прочие стартовые символы можно удалять или заменять.

### Стартовые символы

На Главном экране Вашего смартфона А94 могут находиться пять стартовых символов, как показано на рисунке ниже.

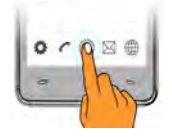

Кроме стартового символа 🕮 Вы можете добавлять, удалять или перемещать все прочие стартовые символы на главном экране.

В телефоне также есть меню **Контекст** и **Опции** для интуитивного доступа к функциям.

## Контекстное меню

 Вы можете открыть контекстное меню, связанное с некоторыми разделами (у некоторых экранов контекстного меню нет), нажимая кнопку () на любом экране.

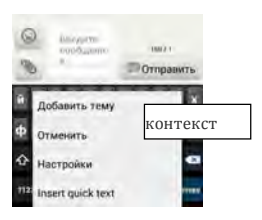

 Не у всех экранов есть контекстные меню. Если вы нажмете
 на экране, у которого нет контекстного меню, ничего не произойдет.

## Меню опций

Меню Опций содержит перечень опций для определенных элементов экрана. Нажмите и удерживайте элемент на экране, чтобы увидеть перечень доступных для него опций. Например, опции сообщений Вы увидите при нажатии и удержании любого полученного сообщения, как показано на следующем экране.

|                     | İ |
|---------------------|---|
| Параметры сообщения |   |
| Скопировать текст   |   |
| Переслать           |   |
| Копировать на SIMT  |   |
| Заблокировать       |   |
| Подробности         |   |
| Удалить             |   |

### ПЕРЕКЛЮЧЕНИЕ МЕЖДУ ГЛАВНЫМИ ЭКРАНАМИ

Чтобы увидеть левую или правую части расширенного главного экрана, проведите пальцем по экрану влево или вправо, как показано на следующем рисунке:

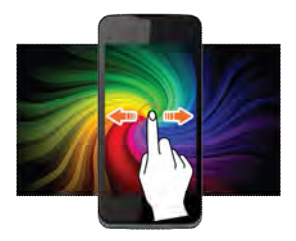

### Перемещение элементов Главного экрана

Вы можете перемещать элементы на главном экране, как показано ниже:

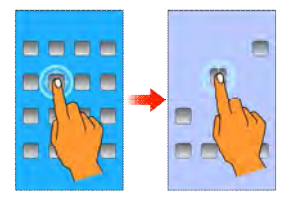

### Индивидуальная настройка Главного экрана

Когда смартфон находится в режиме, установленном по умолчанию, Вы видите только несколько предустановленных символов. Вы можете самостоятельно разместить на Главном экране выбранные Вами символы, виджеты, пиктограммы для быстрого доступа к приложениям и другие элементы.

### Добавление виджетов и символов на Главный экран

Вы можете настроить Главный экран по своему усмотрению, добавляя пиктограммы для быстрого доступа к приложениям или компонентам приложений, виджеты или папки. Чтобы добавить

элементы к Главному экрану, нажмите 🕮 для просмотра перечня приложений и виджетов. Нажмите и удерживайте символ приложения или виджета, а затем отпустите его.

### Перестановка или удаление приложений и виджетов на Главном экране

- Нажмите и удерживайте символ приложения или виджета, который Вы хотите переместить. Перетащите символ приложения или виджета на новое место на экране.
- Нажмите и удерживайте символ приложения или виджета, который Вы хотите удалить. Перетащите символ приложения или виджета к ярлыку Удалить в центре верхней части экрана.

#### Изменение обоев (фонового изображения)

Вы можете изменить обои (фоновое изображение). Для этого нажмите на Главный экран и продолжайте нажимать на него, пока не увидите перечень источников для выбора обоев.

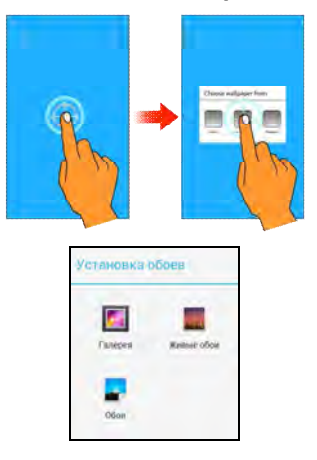

# УПРАВЛЕНИЕ УВЕДОМЛЕНИЯМИ

Ваш телефон дает Вам различные уведомления, предупреждая о различных событиях.

- Символы уведомлений информируют Вас о новых сообщениях и событиях.
- Когда Вы получаете уведомление, его символ появляется в строке статуса, наряду с кратким описанием.

### Открытие Панели уведомлений

Перетащите строку статуса с верхней части экрана вниз, как показано на следующем рисунке.

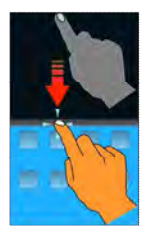

Панель уведомлений содержит наименование Вашего провайдера связи и перечень текущих уведомлений.

### РЕАГИРОВАНИЕ НА УВЕДОМЛЕНИЯ

Откройте Панель уведомлений и нажмите на выбранное Вами уведомление, чтобы отреагировать на него. То, что произойдет далее, зависит от вида уведомления.

### Закрытие Панели уведомлений

Перетащите Панель уведомлений с нижней части экрана вверх или просто нажмите клавишу возврата. Панель также закроется, когда Вы нажмете на выбранное Вами уведомление, чтобы отреагировать на него. Вы можете также убрать все уведомления с панели уведомлений, нажав символ

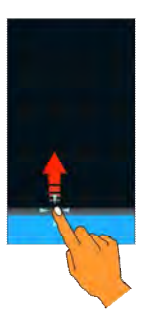

# Инструменты

Откройте Панель уведомлений и нажмите символ 🏭, чтобы

получить доступ к различным инструментам и настройкам Вашего смартфона.

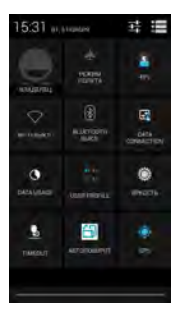

Чтобы просмотреть список полученных уведомлений, нажмите символ 📕

# Сообщения

Вы можете использовать функцию **Сообщения**, чтобы обмениваться текстовыми и мультимедийными сообщениями.

MMS сообщение – это сообщение, направленное Вами на адрес электронной почты, или сообщение с приложением одного или нескольких мультимедийных файлов.

# Создание и отправка мультимедийного сообщения

Чтобы создать мультимедийное сообщение:

- Нажмите символ чтобы перейти в раздел сообщений, а затем нажмите я чтобы составить сообщение.
- Нажмите символ <sup>(1)</sup>, чтобы просмотреть типы файлов, доступных для присоединения, и нажмите выбранный Вами тип мультимедийного файла.
- Нажмите для выбора окна ввода текста и введите текст сообщения.
- Введите имя контакта (если он существует) или номер телефона.
- Вы также можете нажать символ М чтобы просмотреть список контактов и выбрать нужный Вам контакт.
- Нажмите символ <sup>128</sup>, чтобы отправить сообщение с SIM1, или <sup>128</sup>, чтобы отправить сообщение с SIM2.

## Пересылка сообщения

Чтобы переслать сообщение:

 Откройте сообщение и затем нажмите и удерживайте это сообщение в диалоговом окне, чтобы просмотреть перечень доступных опций, как показано ниже.

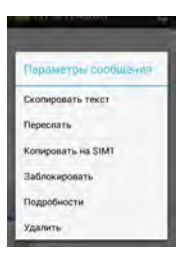

- Нажмите Переслать.
- Добавьте контакт или введите номер, по которому следует переслать сообщение.
- Нажмите символ , чтобы отправить сообщение с SIM1, или , чтобы отправить сообщение с SIM2.

Вы можете также скопировать текст сообщения, сохранить сообщение на SIM-карту, просмотреть сведения в отношении сообщения и удалить сообщение из перечня доступных опций.

### Блокирование сообщения

Вы можете заблокировать сообщение, чтобы защитить его от случайного удаления, когда Вы достигнете предела объема памяти.

Чтобы заблокировать сообщение:

 Нажмите и удерживайте сообщение в окне беседы, чтобы увидеть перечень опций, как показано на следующей картинке:

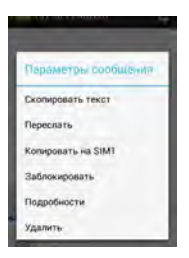

 Нажмите Заблокировать, чтобы заблокировать выбранное сообщение.

Вы можете разблокировать заблокированные сообщения, если нажмете и будете удерживать выбранное сообщение, а затем нажмете **Разблокировать**.

ИСПОЛЬЗОВАНИЕ ЭКРАННОЙ КЛАВИАТУРЫ

Некоторые приложения показывают экранную клавиатуру по умолчанию. В других для того, чтобы открыть экранную клавиатуру, Вам нужно будет нажать на поле, в которое вы хотите ввести текст.

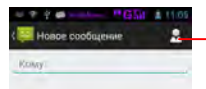

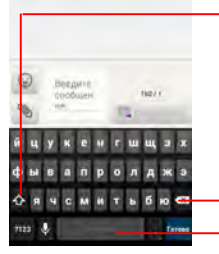

Нажмите этот символ, чтобы выбрать контакт из телефонной книги

Нажмите один раз, чтобы следующая вводимая Вами буква стала прописной. Нажмите и удерживайте символ, чтобы перейти в режим ввода всех прописных букв (аналог caps lock на ПК).

Используйте символ . чтобы стереть предыдущий символ

Нажмите символ пробела или знака препинания, чтобы ввести выделенное предложение.

- Закончив ввод текста, нажмите , чтобы закрыть экранную клавиатуру.
- Нажимайте для переключения между режимами ввода: буквенного и цифрового.
- Нажмите и удерживайте текстовое поле, чтобы открыть меню и вырезать / копировать / вклеивать текст.

# Мультимедиа

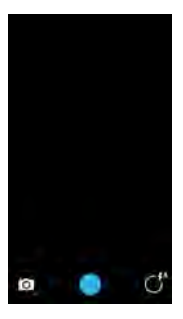

#### Фотографирование или видеосъемка

- Нажмите символ в главном меню, чтобы открыть камеру.
- Настройте экспозицию и другие параметры съемки, нажимая
- Наведите камеру на предмет, который Вы хотите сфотографировать.
- Нажмите символ на экране, чтобы сделать снимок.

#### Видеозапись

- Настройте качество, эффекты и другие параметры по Вашему усмотрению.
- Наведите камеру на объект видеосъемки.
- Нажмите символ , а затем , чтобы начать видеозапись, и , чтобы остановить видеозапись.

### Галерея

Вы можете использовать функцию Галерея, чтобы просматривать фотографии, воспроизводить видеозаписи или обмениваться файлами.

Для просмотра фотографий:

- Нажмите символ 🧖 в Меню Приложений.
- Нажмите альбом, чтобы открыть его и просмотреть его содержимое.
- Для обмена фотографиями или видеозаписями нажмите и удерживайте фотографии или видеозаписи, которые вы хотите передать, и нажмите символ . чтобы передать их через Bluetooth, сообщение, по электронной почте и т.д.
- Чтобы увидеть перечень других доступных опций, нажмите кнопку reлефона.

### Музыка

Вы можете легко переносить любимые музыкальные записи с ПК на Ваш смартфон и наслаждаться интересной и приятной музыкой.

- Нажмите символ Музыка в меню Приложения.
  Используйте интуитивно-понятные кнопки и символы в интерфейсе аудиозаписей смартфона, чтобы пользоваться всеми возможностями Вашего аудиоплеера.
- Регулируйте громкость воспроизведения с помощью клавиш Громче/Тише с правой стороны смартфона.

Примечание: Для расширения объема памяти, требуемой для хранения Ваших мультимедийных файлов – музыки, фотографий, электронной почты и т.д. – Вы можете использовать SD-карту.

# FM радио

# Меню Приложений → 🕘

Вы можете слушать Ваши любимые FM каналы, используя встроенный FM приемник Вашего смартфона. Для использования FM радио требуется подключить наушники, которые будут работать как антенна. Вы можете слушать FM радио станции, используя Ваш смартфон – просто подключите наушники и выберите станцию.

- Используйте интуитивные кнопки и символы радио интерфейса, чтобы пользоваться всеми возможностями встроенного FM радиоприемника.
- Регулируйте громкость с помощью клавиш Громче/Тише с правой стороны смартфона.

### Звукозапись / Диктофон

Меню Приложений → 🚺

- Нажмите символ в меню Приложения, чтобы открыть диктофон. Нажмите символ , чтобы начать запись, – – чтобы сделать паузу в записи.
- После каждой записи Вам будут предложены варианты: сохранить запись, удалить запись или воспроизвести последнюю запись; для продолжения нажмите выбранную опцию.

# Соединение с сетями и другими устройствами

Ваш смартфон может подключаться к различным сетям и устройствам, включая Интернет, Wi-Fi, GPRS, Bluetooth, а также головные телефоны. Вы можете также передавать файлы между смартфоном и ПК через дата-кабель.

## Соединение с Интернетом

Для конфигурирования выхода в Интернет:

- Перейдите в Меню Приложений → Настройки → Беспроводные сети (Еще......) → Мобильные сети → Наименования точек доступа.
- Выберите наименование точки доступа или измените наименование точки доступа для подключения к Интернету, как указано сервис-провайдером Вашей SIMкарты.

По умолчанию Ваш сервис-провайдер направляет настройки точки доступа в виде SMS или предоставляет их вместе с Вашей SIM-картой. Вам может потребоваться ввести эти настройки. После этого Вы сможете выбирать из списка нужное Вам наименование точки доступа. Если наименования точек доступа не указаны по умолчанию, обратитесь за ними к Вашему сетевому сервис-провайдеру.

 После того, как Вы выбрали или сконфигурировали наименование точки доступа, перейдите в Меню Приложений → Настройки → Беспроводные сети (Управление SIM-картами) → Соединение данных. Выберите SIM-карту, с которой следует производить соединение данных.

### Соединение с Интернетом через Ваш смартфон

Вы можете использовать Ваш смартфон А94 как модем и подключать ваш ПК или ноутбук к Интернету. Вы можете делать это с помощью:

- Подключения режима USB модема
- Подключения через точку доступа Wi-Fi
- Подключения через Bluetooth

### Подключение режима USB модема

Для этого Вам нужно вставить в смартфон SIM-карту, позволяющую осуществлять передачу данных.

- Перейдите в Меню Приложений → Настройки → Беспроводные сети(Еще.....) → Режим модема и портативная точка доступа → Подключение режима USB модема
- Соедините Ваш смартфон А94 с компьютером посредством USB кабеля.

# ВНИМАНИЕ! В поставке с данной моделью идет USB кабель совместимый только с этой моделью!

- Произойдет процесс инсталляции Вашего смартфона. Включите опцию Подключение Режим USB модема.
- На экране Вашего ПК или ноутбука Вы увидите окно установки драйвера.
- 5. Установите драйвер в соответствии с инструкциями.
- Теперь Вы можете начать использовать Интернет через Ваш смартфон А94.

Примечание: Оплату за работу в Интернете Ваш оператор будет взимать на основании передачи данных GPRS.

# Подключение через точку доступа Wi-Fi

Чтобы использовать Ваш смартфон А94 как Wi-Fi маршрутизатор, Вам нужно вставить в смартфон SIM-карту, позволяющую осуществлять передачу данных.

1. Перейдите в Меню Приложений → Настройка 🔤 →

Беспроводные сети(Еще.....) →Режим модема → Точка доступа Wi-Fi

 Сконфигурируйте Вашу точку доступа Wi-Fi в соответствии с полученной инструкцией.

Вы можете сконфигурировать настройки выбранной точки доступа Wi-Fi, нажав Настройка точки доступа Wi-Fi.

Убедитесь, что ваш ПК / ноутбук имеет функцию Wi-Fi. После подсоединения к беспроводной сети Вы можете использовать GPRS соединение через Ваш смартфон А94.

В OC Linux, Windows 7 и Vista драйверы устанавливаются автоматически.

Однако в ОС Windows XP Вам может потребоваться устанавливать драйверы вручную. Если у Вас нет драйвера, Вы можете скачать его с сайта <u>www.micromaxinfo.com/ru</u>.

**Примечание:** Оплату за работу в Интернете Ваш оператор будет взимать на основании передачи данных GPRS.

## Режим модема с использованием Bluetooth

Вы можете использовать Ваш смартфон для того, чтобы соединять с Интернетом другой телефон, имеющий функцию Bluetooth.

Перейдите в Меню Приложений → Настройка = → Беспроводные сети(Еще.....) →Режим модема → Bluetooth модем.

Выберите **Bluetooth модем**, чтобы подключать к Интернету другой телефон.

# СОЕДИНЕНИЕ С ДРУГИМИ УСТРОЙСТВАМИ С ФУНКЦИЕЙ BLUETOOTH

Перейдите в Меню Приложений — Настройка — Bluetooth.

- Если функция Bluetooth отключена, нажмите Вкл., чтобы включить ее, а затем нажмите Bluetooth. Ваш смартфон найдет и покажет устройства с функцией Bluetooth в радиусе его действия.
- Если устройства, которое Вы хотите связать с Вашим смартфоном, в перечне нет, сделайте его доступным для обнаружения.
- Если Ваш смартфон останавливает поиск, прежде чем Вы сделаете другое устройство доступным для обнаружения, нажмите ПОИСК УСТРОЙСТВ.
- Нажмите идентификатор другого устройства в перечне для установления соединения. Вам будет предложено подтвердить пароль на обоих устройствах. Нажмите Соединить, чтобы подтвердить пароль и соединить устройства. При успешном соединении Ваш смартфон соединится с выбранным устройством.
- Нажмите А94 в верхней части списка устройств, чтобы сделать Ваш А94 видимым для всех других устройств.

# УПРАВЛЕНИЕ УЧЕТНЫМИ ЗАПИСЯМИ

Вы можете создать учетную запись для Вашего смартфона. Для этого перейдите в Меню Приложений →Настройка → Устройство(Добавить учетную запись).

Вы можете добавлять различные типы учетных записей, в зависимости от Ваших приложений.

### ПОЧЕМУ МЫ РЕКОМЕНДУЕМ УЧЕТНУЮ ЗАПИСЬ НА GOOGLE

Ваша учетная запись на Google позволяет Вам пользоваться всеми преимуществами приложений и сервисов Google, такими как Gmail (почта), Maps (карты), Play Store (магазин игр), и т.д.

## Почтовый сервис GMAIL

Вы можете использовать Gmail для того, чтобы читать и писать письма с любого мобильного устройства и из любого браузера. Все Ваши электронные письма всегда своевременно обновляются и доступны Вам, откуда бы Вы их ни принимали.

Поскольку сервис Gmail не ограничивается почтой, с помощью Вашего логина и пароля в Gmail Вы можете получить доступ к многочисленным приложениям и сервисам Google.

# Конфигурирование электронной почты

Чтобы настроить электронную почту:

- Перейдите в Меню Приложений → Настройка и прокрутите изображение до раздела Аккаунты.
- Нажмите + Добавить аккаунт и из открывшегося перечня выберите строку Электронная почта.
- Введите адрес электронной почты и пароль в соответствующие поля и нажмите Далее.
- 4. Установите необходимые настройки учетной записи и

нажмите Далее.

 Введите Вашу учетную запись и Ваше имя, а затем нажмите Далее, чтобы завершить конфигурирование учетной записи.

Сервер автоматически проверяет настройки в интерактивном режиме и регистрирует Вашу учетную запись. Если этого сделать не удается, пожалуйста, проверьте Ваши настройки Интернета, а затем повторите попытку.

Если настройки не скачались автоматически, выполните настройку вручную (опция **Ручная настройка**). При необходимости обратитесь к Вашему сервис-провайдеру за подробным описанием.

Использование электронной почты

Чтобы составить электронное письмо:

- Перейдите в Меню Приложений → Электронная почта/Gmail. Если Вы используете несколько учетных записей электронной почты, выберите ту, с которой Вы хотите отправить сообщение.
- Нажмите символ Написать письмо, который Вы увидите на экране.
- 3. Введите имя адресата, и Вы увидите список контактов с таким именем. Выберите нужного адресата. Если Вы хотите отправить письмо нескольким адресатам, разделяйте их имена запятой (.) или точкой с запятой (:). Чтобы удалить адресата, нажмите символ Удалить. Когда Вы закончите набор, нажмите Готово.
- Теперь укажите тему сообщения в поле Тема и наберите сообщение, которое Вы хотите послать, в поле Написать сообщение.
- Чтобы добавить приложение, адресную/обезличенную копию, нажмите кнопку меню телефона и выберите

соответствующую опцию.

 Чтобы отправить электронное письмо, нажмите символ Отправить.

Получение электронных писем:

- Выберите Обновить.

## Поиск GOOGLE

Функция Поиск Google поможет Вам найти все, что Вам нужно в сети и в Вашем смартфоне.

Перейдите в **Меню Приложений→ </mark>⊠**для доступа к функции Поиск Google.

# Синхронизация Перечня контактов

Чтобы синхронизировать контакты с учетной записью, Вам нужно вначале добавить учетную запись в телефон. Если желаемой учетной записи еще нет, пожалуйста, вначале добавьте ее.

Чтобы синхронизировать перечень контактов:

- 1. Нажмите 🛄 чтобы открыть перечень контактов.
- Нажмите кнопку Смартфона и выберите Учетные записи.
- Выберите одну или несколько учетных записей, с которыми следует синхронизировать перечень контактов.
- Вы можете также автоматически синхронизировать контакты, поставив флажок напротив опции Автосинхронизация данных приложений.
- 5. Нажмите Добавить учетную запись, чтобы добавить одну

или несколько учетных записей, с которыми следует синхронизировать перечень контактов.

Для этого Вам необходимо иметь подключение к Интернету через Вашу SIM-карту или через Wi-Fi. Если синхронизация не происходит, проверьте, включена ли опция синхронизации данных (выбран ли вариант **Вкл.**).

Синхронизация контактов занимает всего несколько секунд.

# Использование Приложений и Виджетов

У Вашего смартфона есть много приложений, которые делают Вашу жизнь более легкой и приятной. Ознакомьтесь с различными приложениями и функциями смартфона А94 и получите удовольствие от их использования!

## Карты

Карты Google – Интернет-сервис, предлагаемый компанией Google Inc., который обеспечивает доступ к различным сервисам на основе карт. С помощью Карт Google Вы можете увидеть различные улицы, достопримечательности и даже планировать маршруты. В смартфон встроена навигационная система (требуется GPS) которая дает Вам поэтапные подсказки, когда Вы идете или едете по выбранному маршруту. Вы также можете скачивать карты и использовать их в автономном режиме. Это – полезное приложение для повседневного использования.

### Примечание:

- Для использования Карт Google требуется соединение с Интернетом. Информацию по активированию Интернетсоединения см. в разделе 'Соединение с Интернетом'.
- Приложение Карты Google может быть недоступным в некоторых странах или регионах.
- Місготах не гарантирует точности сервисов картографического поиска.
- Когда Вы используете карту, Вы входите в Интернет для приема данных на Ваш смартфон и передачи их с него. Чтобы избежать расходов на передачу данных, Вы можете скачать и сохранить карту на Ваш смартфон.

# Требуемые настройки:

Перейдите в Меню Приложений → Настройки → Определение местонахождения.

Выберите опцию Определение моего местонахождения.

Чтобы открыть Карту Google:

 Перейдите в Меню Приложений→ № , чтобы начать использовать Карты Google.

## Виджеты

Виджеты позволяют Вам помещать пиктограммы для быстрого доступа к приложениям на Главный экран. Вы можете разместить на нем аналоговые часы, журнал последних вызовов и другие подобные объекты! Чтобы просмотреть перечень доступных виджетов, нажмите символ на Главном экране и пролистайте меню, чтобы перейти на экран виджетов, как показано ниже:

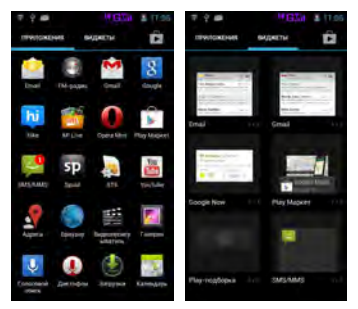

Чтобы добавить любой виджет на Главный экран, нажмите его символ на экране виджетов и перетащите на то место на Главном экране, куда Вы хотите его поместить.

# Скачивание приложений с Android Market

Телефоны на основе Android предлагают пользователям доступ к неограниченному количеству источников развлечений. Вы можете скачивать приложения, игры, кинофильмы и книги с постоянно растущего онлайн магазина-хранилища программ и игр для операционной системы Android - Android Market. Новые позиции добавляются к нему почти ежедневно, чтобы сделать использование смартфонов еще более приятным и интересным.

Чтобы скачивать приложения, игры, кинофильмы и книги с Android Market:

- 1. Настройте и активируйте Ваше Интернет-соединение.
- Перейдите в Меню Приложений→ Для доступа к Android Market на Google.
- Просматривайте детали и скачивайте выбранные Вами объекты.

**Примечание**: Не все объекты на Android Market предоставляются бесплатно.

## ПАНЕЛЬ ЗАДАЧ

Панель задач показывает последние использовавшиеся Вами приложения и разделы. Приложения сохраняются в архиве системы и занимают место во внутренней памяти смартфона. Поэтому мы рекомендуем всегда удалять приложения с панели задач. Для этого:

Нажмите и удерживайте кнопку 🏠 телефона, чтобы увидеть панель задач, как показано ниже:

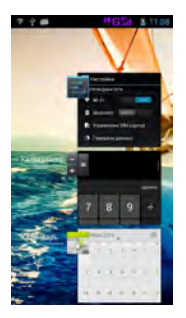

Чтобы удалить приложение из перечня, нажмите на приложение, которое Вы хотите удалить, и сдвиньте его в любую сторону, как показано на следующем рисунке.

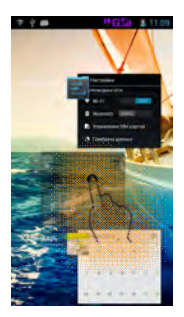

Вы также можете нажать на символ приложения и удерживать его, пока не появится опция "Удалить из перечня". Нажмите эту опцию, и приложение будет удалено.

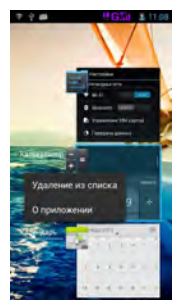

# Меры предосторожности

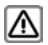

При использовании смартфона обязательно соблюдайте все требования и ограничения местного законодательства.

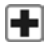

Радиоволны Вашего скартфона могут создавать помехи для медицинских устройсть, не имеющих надлежащего экранирования. Посоветуйтесь с врачом или изготовителем медицинского устройства, чтобы узнать, насколько оно защищено от внешнего радиочастотного озодействия. Высключайте Ваш смартфонк, когда этого утебуют правила.

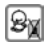

Всегда храните смартфон и его принадлежности в местах, не доступных маленьким детям. Маленькие дети могут отсоединить мелкие детали, такие как SIM-карта, пылезащитный колпачок, кольцо объектива и колпачок объектива, а также microSD карта, и проглотить их.

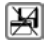

Не размещайте смартфон вблизи электромагнитных носителей данных, таких как кредитные/дебетовые карты. В противном случае Вы можете потерять хранящуюся на них информацию.

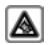

Использование смартфона на большой громкости в течение длительных периодов времени может привести к постоянному повреждению слуха. Устанавлявайте безопасный уровень громкости звука. При возникновении неприятного ощущения в ухе уменьшите громкость или перестаньте использовать наушники.

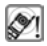

Рингтоны, информационные сигналы и громкая связь воспроизводятся через громкоговоритель. Не держите телефон рядом с ухом, когда он звонит или когда Вы переключили его в режим громкой связи.

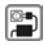

Не допускайте превышения допустимого напряжения (B), указанного на зарядном устройстве, во избежание его повреждения. При зарядке аккумулятора зарядное устройство следует подключать к источнику переменного тока, к которому обеспечен свободный доступ.

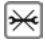

Вы можете открывать смартфон только для замены аккумулятора, установки SIM и micro SD карт. Вскрывать аккумулятор не разрешается ни при каких обстоятельствах. Запрещено вносить какие-либо иные изменения в настоящий смартфон, в противном случае действие гарантии будет прекращено.

|   | - | - |   | 1 |  |
|---|---|---|---|---|--|
| P |   |   |   |   |  |
| ۲ | - | ~ | ٠ | 1 |  |

При нахождении вблизи телевизоров, радиоприемников и компьютеров смартфон может создавать помехи.

Используйте только аккумуляторы и зарядные устройства, рекомендуемые Micromax.

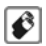

Все аккумуляторы могут нанести вред имуществу, причинить травму или ожог при замыкании открытых терминалов проводящим материалов. Крдьте осторожны при обращении с аккумулятором и его зарядке, особенно когда кладете его в карман, сумку или другой контейнер, в котором имеются металлические объекты. Во избежание върыва не бросайте аккумуляторы в огонь.

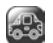

Не используйте телефон во время вождения автомобиля. Если Вам нужно поговорить по телефону, используйте гарнитуру hands-free.

Пожалуйста, помещайте смартфон на специальную подставку. Не кладите его на сидение или в любое место, откуда он может упасть при резком торможении или столкновении автомобилей.

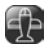

Телефон может создавать помехи, влияющие на работу приборов самолета. Использовать телефон в полете запрещается. Пожалуйста, выключайте телефон во время полета.

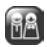

Профессиональное обслуживание: Сборка и ремонт телефона должны производиться специалистами, авторизованными Місготах. Пытаться самостоятельно собирать или ремонтировать смартфон очень опасно – и кроме того, это запрещено по условиям гарантии.

# Уход за смартфоном

Ваш смартфон – результат усилий высококвалифицированных разработчиков и искусных мастеров и поэтому требует должного ухода. Для защиты Вашего смартфона мы предлагаем следующее.

- Храните смартфон в сухом месте. Осадки, влажность и любые жидкости могут привести к появлению ржавчины, повреждающей электронные схемы. Если на Ваш смартфон попала влага, выньте аккумулятор, протрите его сухой тканью и затем покажите его специалистам авторизованного сервис-центра.
- Не держите смартфон при слишком высокой или слишком низкой температуре. Высокая температура может сократить срок службы электронных устройств и повредить аккумуляторы.

- Не используйте и не храните смартфон в пыльных или загрязненных местах. Пыль и грязь могут повредить движущиеся части и электронные компоненты скартфона.
- Не пытайтесь открывать смартфон иначе, чем указано в данном руководстве.
  Условия гарантии запрещают проведение ремонта смартфона самостоятельно или вне авторизованных сервис-центров.
- Не роняйте, не ударяйте и не трясите смартфон. Грубое обращение может повредить внутренние печатные платы и тонкие механические детали.
- Не используйте агрессивные химикаты, чистящие растворы или концентрированные моющие средства для очистки поверхности смартфона используйте только могкую сухую чистую ткань.
- Не храните Ваш смартфон вблизи магнитных полей и не допускайте длительного контакта смартфона с магнитными полями.

#### Рекомендации в отношении аккумулятора

- Храните аккумуляторы в прохладном, хорошо проветриваемом месте, вдали от прямого солнечного света. Мы рекомендуем заряжать аккумулятор при комнатной температуре.
- Аккумуляторы имеют определенный срок службы. Если срок работы аккумулятора до подзарядки резко сократился, вероятно, аккумулятор выработал свой ресурс. Замените аккумулятор новым, той же марки и с теми же техническими характеристиками.
- Используйте только аккумуляторы, зарядные устройства, принадлежности и комплектующие, одобренные производителем смартфона. Містотах не несет ответственности за безопасность пользователя, использующего не одобренные производителем принадлежности или комплектующие.
- Не выбрасывайте аккумулятор вместе с бытовым мусором. Просьба утилизировать аккумулятор в соответствии с указаниями местного экологического законодательства.

### Утилизация

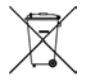

Приведенный слева логотип WEEE (Правила утилизации отходов производства электрического и электронного оборудования), который Вы видите на Вашем смартфоне, а также на его аккумуляторе и зарядном устройстве, напоминает о том, что эти изделия нельзя выбласнаять вместе с бытовым мусолом. Вы несете ответственность за

утилизацию всего электрического и электронного оборудования путем сдачи его в пункт сбора и утилизации опасных отходов. Сбор и правильная утилизация подобных отходов помогает защищать окружающую среду. Переработка отходов электронного оборудования обеспечивает безопасность для человека и окружающей среды. Более подробную информацию о способах правильной утилизации и переработки отходов производства электрического и электронного оборудования можно получить на нашем веб-сайте: www.micromaxinfo.com/weee.php.

Примечание: Місготах не будет нести ответственности за какое-либо несоблюдение вышеперечисленных указаний или ненадлежащее использование мобильного телефона.

# Авторское право

Все права защищены. Воспроизведение, передача, распространение или запись содержания этого документа или любой части такового в любой форме без предарительного письменного разрешения Містопах строго запрещено.

# Техническое

# **ОБСЛУЖИВАНИЕ**

### ОБЩИЕ СВЕДЕНИЯ

#### Сроки службы и гарантии

| Категория продукции                                                                                                  | Срок гарантии | Срок службы |
|----------------------------------------------------------------------------------------------------|---------------|-------------|
| Телефон Micromax A94                                                                                                 | 12месяцев     | 12 месяцев  |
| Аксессуары, входящие в комплект:<br>съемная аккумуляторная батарея,<br>зарядное устройство, наушники,<br>USB-кабель. | 6 месяцев     | 6 месяцев   |

 а) Срок службы и срок гарантии исчисляются от даты первичной передачи телефона покупателю. Техническое обслуживание телефона осуществляется на протяжении всего срока гарантии.

- б) Срок гарантии продлевается на период нахождения телефона на техническом обслуживании.
- В) Производитель оставляет за собой право вносить изменения в информацию о гарантии, продукцию и технические характеристики без предварительного уведомления Покупателя.

### ПОРЯДОК ОБРАЩЕНИЯ В АВТОРИЗОВАННЫЙ СЕРВИСНЫЙ ЦЕНТР

- а) Не пытайтесь самостоятельно отремонтировать телефон.
- б) При обнаружении дефектов обратитесь в авторизованный сервисный центр. Телефон, отремонтированный в иных местах, снимается с гарантии и не подлежки дальнейшему техническому обслуживанию.
- в) Контакты авторизованного сервисного центра:
  - Контактный телефон: 8-800-250-98-97
  - 2) E-mail: rusinfo@micromaxinfo.com
- г) Покупатель вправе обратиться в авторизованный сервисный центр при обнаружении ненадлежащего качества работы телефона.

### ПРАВА ПОКУПАТЕЛЯ

Права Покупателя трактуются в соответствии с Законом Российской Федерации "О защите прав потребителей".

### ГАРАНТИИ ПРОИЗВОДИТЕЛЯ

- а) Производитель гарантирует отсутствие дефектов конструкции, материалов, комплектующих и сборки на момент первичной продажи телефона.
- б) Гарантия распространяется на мобильный телефон марки «Micromax A94» при условии, что он приобретен на территории Российской Федерации.
- в) Рекомендуется сохранить кассовый чек или иной документ, удостоверяющий факт покупки телефона.

#### Меры безопасности

При использовании телефона соблюдайте следующие меры безопасности:

- а) Устройство изготовлено из металла и пластика, содержит хрупкие электронные компоненты. Телефон может быть поврежден при падении, воздействии огня, нарушении целостности корпуса или попадании на него жидкости.
- б) Во избежание появления царапин на корпусе используйте чехол.
- в) Соблюдайте температурный режим: устройство предназначено для эксплуатации при температуре от -20 °C ± 5 до 45 °C ± 5, хранении при температуре от -30 °C ± 5

до 65°C ± 5. В случае нарушения температурного режима телефон может быть поврежден и время работы аккумулятора сокращено.

- г) Не подвергайте телефон резким колебаниям температуры или действию высокой влажности.
- д) В случае попадания загрязнения на телефон (грязи, чернил, химических веществ):
  - Отсоедините все кабели и отключите устройство.
  - Протрите устройство мягкой тканью без ворса.
  - Не допускайте попадания влаги в отверстия.
  - Не используйте моющие средства.
- е) Не используйте аксессуары и аккумуляторы, не рекомендованные Производителем.
- ж) Не храните устройство вблизи магнитных полей и не допускайте долгого контакта устройства с магнитными полями.

Несоблюдение мер предосторожности может привести к:

- физическому, косметическому повреждению корпуса;
- б) деформации Изделия или повреждению дисплея;
- в) появлению следов воздействия высоких и низких температур, следов воздействия жидкости.

#### ПОРЯДОК ТЕХНИЧЕСКОГО ОБСЛУЖИВАНИЯ ИЗДЕЛИЯ

- а) Перед обращением в Отдел обслуживания рекомендуется выполнить резервное копирование данных, имеющихся в карте памяти телефона, а также удалить конфиденциальную информацию.
- (6) Услуги по техническому обслуживанию предоставляются по предъявлении Покупателем правильно заполненного гарантийного талона вместе с дефектным телефоном до окончания гарантийного срока. Производитель может отказать в бесплатном гарантийном обслуживании, если гарантийный талон заполнен не полностью, неразборчиво, содержит испраяления или сведения, не соответствующие действительности, или предоставлен после окончания срока гарантии.
- в) Гарантия не распространяется на дефекты, полученные в результате несоблюдения покупателем мер безопасности, изложенных в п.
- г) Следует учитывать, что аккумулятор рассчитан на несколько сотен циклов зарядки, однако, при этом ресурс его работы неизбежно сокращается вследствие естественного снижения емкости, что не является дефектом.

#### Техническое освидетельствование

Техническое освидетельствование – экспертиза, проводимая представителями

Производителя телефона с целью установления наличия (отсутствия) дефекта в

работе телефона, а также причин его возникновения.

- При техническом освидетельствовании проводится внешний и внутренний осмотр телефона, выполняются испытания и измерения, необходимые для определения наличия дефекта.
- При техническом освидетельствовании соблюдаются меры безопасности, установленные п. настоящего руководства.
- Результатом технического освидетельствования является заключение о наличии (отсутствии) дефекта в работе телефона, причинах его возникновения, стороне, виноватой в наличии (возникновении) дефекта и дальнейших действий в случае обнаружения дефекта.
- По окончании технического освидетельствования заключение передается покупателю.

Производитель:Майкромакс Информатикс ФЗЕ

Micromax Informatics FZE

Адрес производителя:

Micromax Informatics FZE

P.O. Box 16111, Ras Al Khaimah, UAE

Phone No. +971-566493952

Импортер: 000 «Центр Дистрибьюции»

Адреса заводов изготовителей:

SYNEX TECHNOLOGY LIMITED

5th Floor, Building No. 7,

Saitu Digital Industrial Park,

Bulan Road No. 137, Buji Town,

Shenzhen, China

Информация о сертификации продукции:

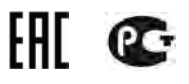